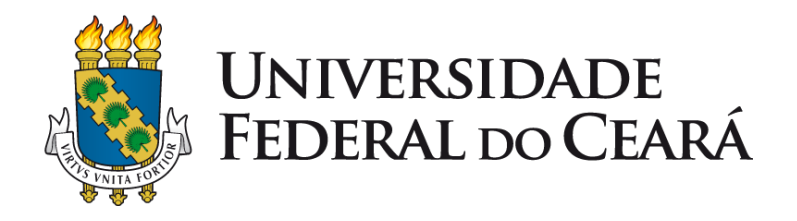

# Guia de Treinamento

## SIPAC - Módulo Almoxarifado Requisitante de Material

Fevereiro 2014

#### SIPAC - Almoxarifado - Requisitante de Material

O Sistema Integrado de Patrimônio, Administração e Contratos (SIPAC) oferece operações fundamentais para a gestão das atividades realizadas pelos diversos setores da Instituição, integrando as etapas dos fluxos de atividades realizadas, com a objetivo de obter um maior controle, agilizar as respostas e tornar as informações acessíveis para os interessados.

O Portal Administrativo é uma área do sistema que fornece acesso às principais funcionalidades dos módulos que compões do SIPAC. As funcionalidades são organizadas em abas, sendo que a aba Requisições contém as principais funcionalidades utilizadas no processo de requisição de material ao almoxarifado.

Uma requisição é o registro de uma solicitação para a concretização de uma despesa desejada, existindo diversos tipos: material (com destino ao almoxarifado, compra, etc), diárias, passagens, hospedagens, auxílio financeiro a estudantes, prestação de serviços, entre outras. Este manual aborda o processo de requisição de material ao almoxarifado central da UFC.

Em geral as requisições são realizadas em três fases:

- Gravar/Enviar/Acompanhar: fase onde as unidades gravam, enviam e acompanham as suas requisições. Essas operações são realizadas pelo usuário requisitante de material.
- Atendimento: os atendimentos das requisições de material são realizados pelo usuário gestor do almoxarifado.
- Registrar Atendimento: os usuários podem registrar o recebimento dos materiais de uma requisição.

Além da requisição de material, os usuários requisitantes podem realizar uma requisição de devolução de material ao almoxarifado. Neste caso, os materiais constantes em uma requisição atendida podem ser devolvidos ao almoxarifado.

O fluxo básico do processo de requisição de material ao almoxarifado é mostrado no diagrama a seguir. O processo de devolução de material segue um

fluxo semelhante e será descrito no decorrer deste manual.

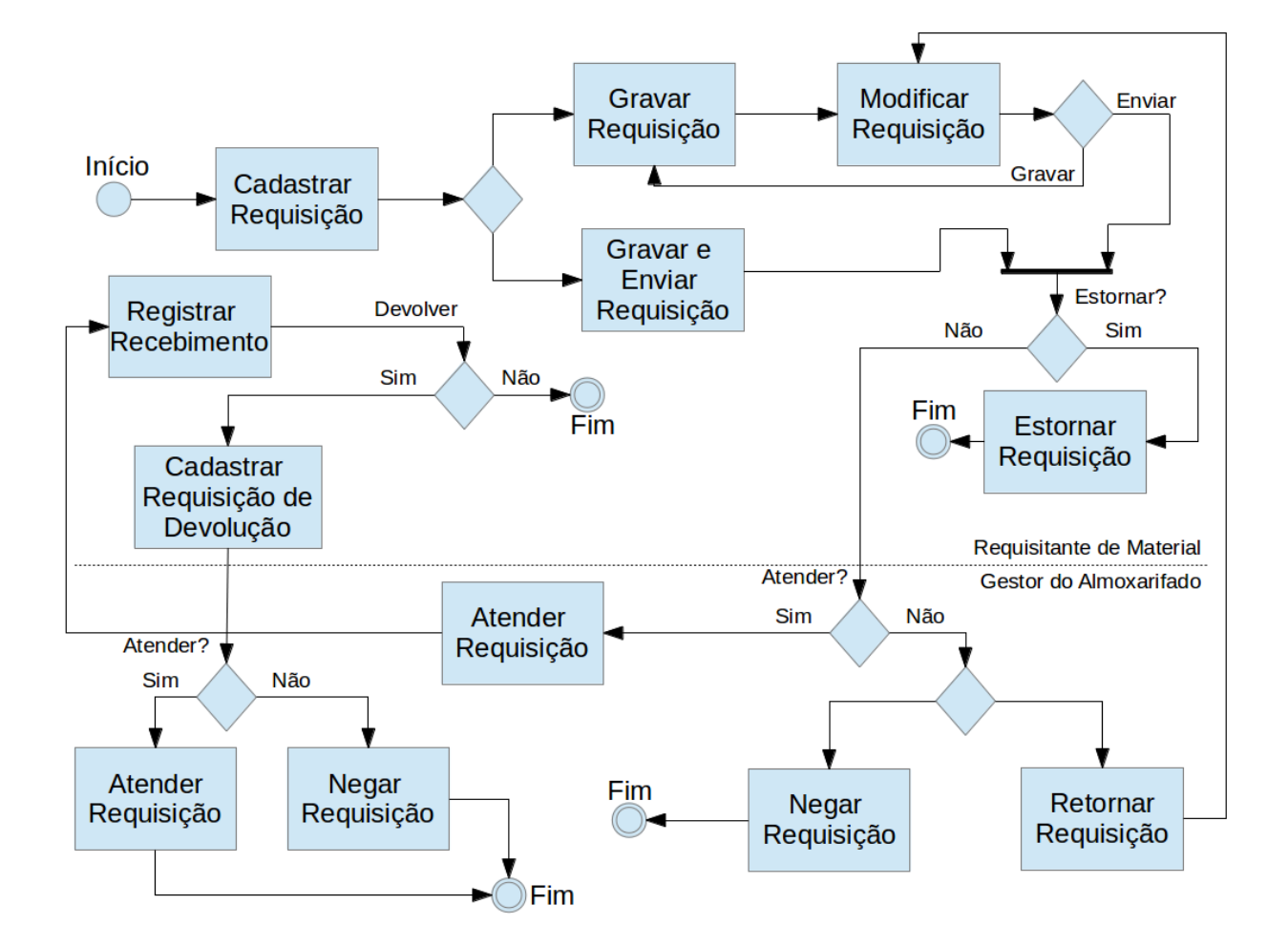

Fluxo Básico - Requisição de Material

#### Manual - Requisitante de Material

Para acessar o módulo Portal Administrativo, siga o caminho indicado abaixo:

a) Clicar na opção Módulos.

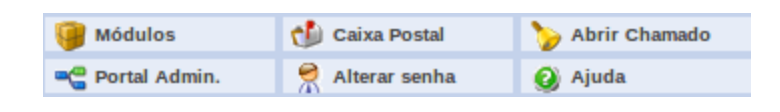

#### b) Escolher o módulo Portal Administrativo

| ódulos do SIPAC               |                                     |                                 |                           |                                  |                 |                                      |
|-------------------------------|-------------------------------------|---------------------------------|---------------------------|----------------------------------|-----------------|--------------------------------------|
| MÓDULOS                       |                                     |                                 |                           |                                  |                 | PORTAIS                              |
| Atendimento de<br>Requisições | Almoxarifado                        | Auditoria e Controle<br>Interno | Biblioteca                | Boletim de Serviços              | Bolsas          | Portal Administrativo                |
| Catálogo de Materiais         | Compra de Mat.<br>Informacionais    | Compras                         | 2000<br>Licitação         | Compras - Registros<br>de Preços | Contratos       | Portal da Direção<br>Centro/Hospital |
| Projetos/Convênios            | Faturas                             | Infraestrutura                  | Liquidação de<br>Despesas | Orçamento                        | <b>₽</b><br>₽D0 | Portal da Fundação                   |
| Patrimônio                    | Patrimônio Imóvel                   | Protocolo                       | Restaurante               | Transportes                      |                 | Rortal da Reitoria                   |
| OUTROS SISTEMAS               | i .                                 |                                 |                           |                                  |                 |                                      |
| Sistema Acadêmico<br>(SIGAA)  | Sistema de Rec.<br>Humanos (SIGPRH) | SIGADMIN                        |                           |                                  |                 |                                      |
|                               |                                     |                                 |                           |                                  |                 |                                      |
|                               |                                     |                                 |                           |                                  |                 |                                      |

c) As operações referentes ao Portal Administrativo estão disponíveis nas abas do módulo Portal Administrativo, divididas no menu abaixo.

| 🖺 Requisições 📮 Comunicação 🛒 Compras 📗 Contratos  Projetos 🔒 Orça                                                                  | amento 🗾 Patrimônio  | Protocolo  | 🍩 Telefonia 🤇  | Outros |                                                                    |                                                                                                    |
|----------------------------------------------------------------------------------------------------|----------------------|------------|----------------|--------|--------------------------------------------------------------------|----------------------------------------------------------------------------------------------------|
| Não há notícias cadastradas.                                                                                                    |                      |            |                |        | Caixa Posta<br>Trocar Foto<br>Editar Perfil<br>Alterar Senh        |                                                                                                    |
| Bens (0) Extrato Material Processos Requisições Trans<br>Abaixo estão listados os 20 últimos tópicos cadastrados.<br>Informações: ? | sportes              |            |                |        | Licitações<br>Processamen<br>no Di<br>Memorano                     | em<br>hto<br>box<br>foos<br>contratos<br>cos<br>Consulta<br>de<br>Contratos<br>de<br>Consulta<br>de<br>Editais |
| Clique em $\stackrel{	ext{Clique}}{	ext{-}}$ para visualizar informações e cadastra                                                 | r comentario sobre o | tópico.    |                |        | Gasto                                                              | os no Exercício                                                                                                |
| Título Úl                                                                                                    | tima Postagem        | Criado por | Respost        | tas    | 1,0 -                                                              |                                                                                                    |
| Localidade<br>Cadastrar Novo Tópico                                                                                                 |                      |            | Ver todos os T | 0 💊    | 0,9<br>0,8<br>0,7<br>0,6<br>0,5<br>0,4<br>0,3<br>0,2<br>0,1<br>0,0 |                                                                                                    |
| Pa                                                                                                    | ortal Administrativo |            |                |        |                                                                    |                                                                                                    |

Principais Funcionalidades:

- 1. Cadastrar Requisição de Material
- 2. Modificar Requisições Gravadas
- 3. Acompanhar Requisições Enviadas
- 4. Registrar o Recebimento dos Materiais da Requisição
- 5. Estornar Requisição
- 6. Cadastrar Requisição de Devolução de Material

#### 1. Cadastrar Requisição de Material

Esta funcionalidade permitirá aos servidores, com permissão de requisitar material, cadastrar requisições de material ao almoxarifado central da UFC. Uma requisição de material é o instrumento pelo qual é solicitado um material para a unidade.

Para realizar esta operação, o usuário deverá acessar o SIPAC  $\rightarrow$  Módulos  $\rightarrow$  Portal Administrativo  $\rightarrow$  Requisições  $\rightarrow$  Material  $\rightarrow$  Almoxarifado  $\rightarrow$  Cadastrar Requisição.

| PORTAL ADMINISTRATIVO > CADASTRAR F | Requisição de Material                              |  |
|-------------------------------------|-----------------------------------------------------|--|
|                                     |                                                     |  |
| Destino: ALMOXARIFADO CENTRAL       |                                                     |  |
|                                     | Buscar Material para Inserir Na Lista               |  |
|                                     | Código 0                                            |  |
|                                     | Denominação                                         |  |
|                                     | Listar apenas material em estoque? 💿 Sim 🔘 Não      |  |
|                                     | Buscar Material                                     |  |
|                                     |                                                     |  |
|                                     | 🛷: Alterar dados do Material 🛛 🞯 : Remover Material |  |
|                                     | Lista de Materiais - : QUALQUER UM                  |  |
|                                     | Nenhum material inserido                            |  |
|                                     |                                                     |  |
|                                     | << Voltar Cancelar Continuar >>                     |  |
|                                     | Portal Administrativo                               |  |

O sistema exibirá a seguinte tela:

Caso desista da operação, clique em **Cancelar**. Uma janela será apresentada para confirmação. Esta operação será válida para todas as telas que apresentarem esta função.

Para voltar para a tela anterior, clique em **Voltar**. Esta operação será válida para todas as telas que apresentarem esta função.

Caso deseje voltar para o menu principal do módulo Portal Administrativo, clique no link **Portal Administrativo**.

O sistema exibirá uma janela de busca. A seguinte tela será apresentada:

| PORTAL ADMINISTRATIVO > CADASTRAR F | Leguisição de Material                             |
|-------------------------------------|----------------------------------------------------|
|                                     |                                                    |
|                                     |                                                    |
| Destino: ALMOXARIFADO CENTRAL       |                                                    |
|                                     |                                                    |
|                                     | Buscar Material para Inserir Na Lista              |
|                                     | Códiao 0                                           |
|                                     |                                                    |
|                                     | Denominação                                        |
|                                     |                                                    |
|                                     | Listar apenas material em estoque? 💿 Sim 🔘 Não     |
|                                     | Buscar Material                                    |
|                                     |                                                    |
|                                     |                                                    |
|                                     | 🖅: Alterar dados do Material 🛛 🙂: Remover Material |
|                                     | Lista de Materiais - : QUALQUER UM                 |
|                                     | Nenhum material inserido                           |
|                                     |                                                    |
|                                     | << Voltar Cancelar Continuar >>                    |
|                                     |                                                    |
|                                     | Portal Administrativo                              |

Para realizar a busca de material, o usuário deverá inserir o *Código* ou fornecer sua *Denominação*. Escolha *Sim* ou *Não* para *Listar apenas material em estoque?*. Clique em **Buscar Material** para dar prosseguimento à operação. Exemplificaremos a operação buscando pela *Denominação* <u>CANETA</u> e *Listar apenas material em estoque?* Sim. A seguinte tela será apresentada:

| Selecionar Material                                                         |                   |             |
|-----------------------------------------------------------------------------|-------------------|-------------|
| Lista de Materiais Encontrados (3)                                          |                   |             |
| Código Denominação                                                          | Unidade de Medida | Preço       |
| 309600000001 CANETA                                                         | Um.               | R\$ 10,00 🚱 |
| Especificação: Caneta azul.                                                 |                   |             |
| 316500000033 CANETA HIDROGRAFICA EM CORES VARIADAS EST.C/ 12                | UNIDADE           | R\$ 1,19 🗳  |
| Especificação: * CANETA HIDROGRAFICA EM CORES VARIADAS, ESTOJO COM 12 CORES |                   |             |
| 316500000051 CANETA MARCA TEXTO EM CORES VARIADAS                           | UNIDADE           | R\$ 0,45 🗳  |
| Especificação: CANETA MARCA TEXTO EM CORES VARIADAS                         |                   |             |
|                                                                             |                   |             |
| - EM ESTOQUE - EM FALTA                                                     |                   |             |

Clique no ícone I para selecionar o material que desejar. Exemplificaremos a operação clicando na *Denominação* Caneta azul. O sistema exibirá a seguinte tela:

| Portal Administrativo > Inclusão de Materiais na Requisição      |                                                        |  |  |  |  |  |  |  |  |
|------------------------------------------------------------------|--------------------------------------------------------|--|--|--|--|--|--|--|--|
| Situação do material                                             |                                                        |  |  |  |  |  |  |  |  |
| Em estoque? Sim                                                  |                                                        |  |  |  |  |  |  |  |  |
| Registros de Preço Vigentes para o Material                      | Licitações em Andamento para o Material                |  |  |  |  |  |  |  |  |
| Não existe um processo de SRP não finalizada para este material. | Não existe licitações em andamento para este material. |  |  |  |  |  |  |  |  |
| Informações do Mat                                               | erial para Inserção                                    |  |  |  |  |  |  |  |  |
| Código: 309600000001                                             |                                                        |  |  |  |  |  |  |  |  |
| Denominação: CANETA                                              |                                                        |  |  |  |  |  |  |  |  |
| Especificação: Caneta azul.                                      |                                                        |  |  |  |  |  |  |  |  |
| Valor (R\$): 1,0000                                              |                                                        |  |  |  |  |  |  |  |  |
| Unidade Medida: Um.                                              |                                                        |  |  |  |  |  |  |  |  |
| Foto do Material: 📄                                              |                                                        |  |  |  |  |  |  |  |  |
| Quantidade: 🖈 🚺                                                  |                                                        |  |  |  |  |  |  |  |  |
| Incluir << Vo                                                    | itar Cancelar                                          |  |  |  |  |  |  |  |  |
| * Campos de preenchimento o                                      | brigatório.                                            |  |  |  |  |  |  |  |  |
| Portal Adn                                                       | ninistrativo                                           |  |  |  |  |  |  |  |  |

Forneça a *Quantidade* do material e clique em *Incluir* para prosseguir com a operação. O sistema recarregará a tela de busca da seguinte maneira:

| Portal Administrativo > Cadastrar | equisição de Material |                                    |            |                   |              |
|-----------------------------------|-----------------------|------------------------------------|------------|-------------------|--------------|
| Destino: ALMOXARIFADO CENTRAL     |                       |                                    |            |                   |              |
|                                   | Buscar Mater          | ial para Inserir Na Lista          | _          |                   |              |
|                                   | Código 0              |                                    |            |                   |              |
|                                   | Denominação           |                                    |            |                   |              |
|                                   | Listar apenas materi  | ial em estoque? 💿 Sim 🔍 Não        |            |                   |              |
|                                   | E                     | Buscar Material                    |            |                   |              |
|                                   | 😽: Alterar dados d    | lo Material 🛛 🧕 : Remover Material |            |                   |              |
|                                   | Lista de Mate         | ERIAIS - : QUALQUER UM             |            |                   |              |
| N° Código Denominação             |                       |                                    | Quantidade | Valor             | Total        |
| 1 309600000001 CANETA             |                       |                                    | 1          | R\$ 1,00          | R\$ 1,00 🔯 🧕 |
|                                   |                       |                                    | Tota       | al da Requisição: | R\$ 1,00     |
|                                   |                       |                                    |            |                   |              |
|                                   | << Voltar             | Cancelar Continuar >>              |            |                   |              |
|                                   | Port                  | al Administrativo                  |            |                   |              |

Para alterar a *Quantidade* do material selecionado, clique no ícone  $\clubsuit$ . O sistema liberará o espaço *Quantidade* para alteração na própria tela. Clique no mesmo ícone para confirmar a operação.

Caso deseje remover o material, clique no ícone **3**. A seguinte caixa de diálogo será apresentada:

| Deseja remover este materia | 1? |
|-----------------------------|----|
| OK Cancela                  | ar |

Confirme a operação clicando em **OK**.

Para dar prosseguimento à operação, clique em *Continuar*. O sistema exibirá a seguinte tela:

| Portal Administrativo > Enviar Requisição de Material                      |                                         |                    |        |  |  |  |
|----------------------------------------------------------------------------|-----------------------------------------|--------------------|--------|--|--|--|
|                                                                            | Dados da Requisição                     |                    |        |  |  |  |
| Tipo da Requisição:                                                        | REQUISIÇÃO DE MATERIAL                  |                    |        |  |  |  |
| :                                                                          | 3096                                    |                    |        |  |  |  |
| Unidade Requisitante: 1100013301 - DIVISAO DE SISTEMAS DE INFORMACAO / DSI |                                         |                    |        |  |  |  |
| Usuário:                                                                   | requisitor - REQUISITOR                 |                    |        |  |  |  |
| Destino da Requisição:                                                     | ALMOXARIFADO CENTRAL                    |                    |        |  |  |  |
| Valor da Requisição:                                                       | R\$ 1,00                                |                    |        |  |  |  |
| Opção Orçamentária:                                                        | NENHUMA OPÇÃO FOI SELECIONADA           |                    |        |  |  |  |
| Observações:                                                               |                                         |                    |        |  |  |  |
|                                                                            |                                         |                    |        |  |  |  |
|                                                                            | 0/300                                   |                    | /_     |  |  |  |
|                                                                            |                                         |                    |        |  |  |  |
|                                                                            | Lista de Materiais                      |                    |        |  |  |  |
| N° Código Denominação                                                      |                                         | Unid. de<br>Medida | Quant. |  |  |  |
| 1 309600000001 CANETA                                                      |                                         | Um.                | 1      |  |  |  |
|                                                                            |                                         |                    |        |  |  |  |
| Gr                                                                         | avar Gravar e Enviar << Voltar Cancelar |                    |        |  |  |  |
|                                                                            | Portal Administrativo                   |                    |        |  |  |  |

O usuário poderá gravar a requisição e enviá-la para autorização posteriormente, para isso clique em *Gravar*. O sistema exibirá a seguinte tela:

| PORTAL ADMINIST | rativo > Comprovante de Cadastro de Requisição de Material |
|-----------------|------------------------------------------------------------|
| i . Requis      | ição cadastrada com sucesso.                               |
| <i>v</i>        |                                                            |
|                 | Dados da Requisição                                        |
|                 | Requisição: 19/2014                                        |
|                 | Data: 06/02/2014                                           |
|                 | Tipo da Requisição: REQUISIÇÃO DE MATERIAL                 |
|                 | Status: CADASTRADA                                         |
|                 | Unidade Requisitante: DIVISAO DE SISTEMAS DE INFORMACAO    |
|                 | Almoxarifado: ALMOXARIFADO CENTRAL                         |
|                 | Malas da Describiciãos DE 1.00                             |

Clique no link **19/2014** para acessar a requisição cadastrada. A seguinte tela será exibida:

| PORTAL | ADMINISTRATIVO               | > ACOMPANHAMEN      | TO DE REQUISIÇÃO DE MATER       | RIAIS                 |                    |                   |        |        |       |       |                |              |          |           |
|--------|------------------------------|---------------------|---------------------------------|-----------------------|--------------------|-------------------|--------|--------|-------|-------|----------------|--------------|----------|-----------|
|        | -                            |                     | -                               |                       |                    |                   |        |        |       |       |                |              |          |           |
|        | <b>1</b>                     |                     | 💑                               |                       | Ð                  |                   |        |        |       |       |                |              |          |           |
|        | Histórico                    |                     | Itens                           | Aquisiç               | ão dos Itens       |                   |        |        |       |       |                |              |          |           |
|        |                              |                     |                                 | 🖾 : Visualizar D      | etalhes            |                   |        |        |       |       |                |              |          |           |
|        |                              |                     |                                 | DADOS DA REQUI        | ISIÇÃO             |                   |        |        |       |       |                |              |          |           |
|        |                              | Número da Regui     | sicão: 19/2014                  |                       |                    |                   |        |        |       |       |                |              |          |           |
|        |                              |                     | Tipo: REQUISIÇÃO DE MATE        | RIAL                  |                    |                   |        |        |       |       |                |              |          |           |
|        |                              | Con                 | vênio: Não                      |                       |                    |                   |        |        |       |       |                |              |          |           |
|        |                              | Grupo de Ma         | aterial: 3096                   |                       |                    |                   |        |        |       |       |                |              |          |           |
|        |                              | Unidade de C        | Custo: DIVISAO DE SISTEMAS      | DE INFORMACAO (11     | 1.00.01.33.01)     |                   |        |        |       |       |                |              |          |           |
|        |                              | Unidade Requisi     | itante: DIVISAO DE SISTEMAS     | DE INFORMACAO (11     | .00.01.33.01)      |                   |        |        |       |       |                |              |          |           |
|        |                              | Destino da Requi    | sição: ALMOXARIFADO CENT        | RAL (11.00.01.08.03.0 | 1.03)              |                   |        |        |       |       |                |              |          |           |
|        |                              | Us                  | uário: requisitor - REQUISITO   | R (Ramal: )           |                    |                   |        |        |       |       |                |              |          |           |
|        |                              |                     | Data: 06/02/2014                |                       |                    |                   |        |        |       |       |                |              |          |           |
|        |                              | Valor da Requi      | sição: R\$ 1,00                 |                       |                    |                   |        |        |       |       |                |              |          |           |
|        |                              | Opção Orçamer       | ntária: NENHUMA OPÇÃO FO        | I SELECIONADA         |                    |                   |        |        |       |       |                |              |          |           |
|        |                              | Observa             | ações:                          |                       |                    |                   |        |        |       |       |                |              |          |           |
|        |                              | Status              | Atual: CADASTRADA               |                       |                    |                   |        |        |       |       |                |              |          |           |
| ITENS  | DA <b>R</b> equisição        | )                   |                                 |                       |                    |                   |        |        |       |       |                |              |          |           |
| Item   |                              | Código Denomina     | ação Unid. Med.                 | Quant.                | Valor              | Total             | Α      | D      | С     | Е     | L Status       |              |          |           |
| 1      | 3096                         | 000000001 CANETA    | Um.                             | 1                     | R\$ 1,00           | R\$ 1,00          | 0      | 0      | 0     | 0     | 0 CADAST       | RADO         |          |           |
|        | A: Qtd. atendida             | D: Quant. devolvida | C: Quant. em processo de compra | E: Quant. empenhada   | L: Quant. em liqui | dação Valor A.: V | alor d | e Aten | dimer | nto 1 | Total A.: Tota | l do Atendim | ento     |           |
| Ηιστόι | RICO DA REQUI                | SIÇÃO               |                                 |                       |                    |                   |        |        |       |       |                |              |          |           |
| D      | ata/Hora                     | Status              | Usuário                         |                       |                    | Observações       |        |        |       |       |                |              |          |           |
| 06/02  | 2/2014 10:10                 | CADASTRADA          | REQUISI                         | TOR                   |                    |                   |        |        |       |       |                |              |          |           |
|        |                              |                     |                                 |                       |                    |                   |        |        |       |       |                |              |          | Торо      |
|        |                              |                     | D                               | etalhes da Aquisiçã   | d dos Itens        |                   |        |        |       |       |                |              |          |           |
|        | Compras                      | Empenhos            |                                 |                       |                    |                   |        |        |       | No    | tas Fiscais    | Process      | ios de P | agamento  |
| N      | enhum processo<br>cadastrado | Nenhum empenho cao  | dastrado                        |                       |                    |                   | N      | enhun  | na no | ota ( | cadastrada     |              | Nenhun   | adastrado |
|        |                              |                     |                                 |                       |                    |                   |        |        |       |       |                |              |          |           |
|        |                              |                     |                                 |                       |                    |                   |        |        |       |       |                |              |          |           |
|        |                              |                     |                                 |                       |                    |                   |        |        |       |       |                |              |          |           |
|        |                              |                     |                                 | Fechar 2              | ĸ                  |                   |        |        |       |       |                |              |          |           |
|        |                              |                     |                                 |                       |                    |                   |        |        |       |       |                |              |          |           |

Para fechar esta tela, clique em *Fechar*. Esta operação será válida para todas as telas que apresentarem esta função.

Clique nos ícones da parte superior da tela para ser direcionado para suas devidas funções. Caso deseje voltar para o topo da tela, clique no link Topo. Para visualizar detalhes dos itens da requisição, clique no ícone 🔍. O sistema exibirá a seguinte janela:

|          |                | DETALHES DO ITEM |            |                     |            |
|----------|----------------|------------------|------------|---------------------|------------|
| Códig    | go Denominação | Uni              | id. Med.   | Qtde.               | Status     |
| 30960000 | 00001 CANETA   |                  |            | 1                   | CADASTRADO |
|          |                |                  |            |                     |            |
|          |                | Histórico        |            |                     |            |
| Data     | Status         |                  |            | Requisição: 19/20   | 14         |
|          | CADASTRADO     |                  | Valor Unit | . Estimado: R\$ 1,0 | 00         |
|          |                |                  | Valor Tota | I Estimado: R\$ 1,0 | 00         |
|          |                |                  |            |                     |            |

Caso deseje gravar e encaminhar a requisição para autorização, o usuário deverá clicar em *Gravar e Enviar*. A seguinte tela será exibida:

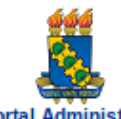

#### Universidade Federal do Ceará Sistema Integrado de Patrimônio, Administração e Contratos Emitido em 06/02/2014 10:12

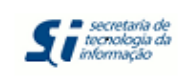

Portal Administrativo

| Requisição de Materiais                      |                                                           |                                                |  |  |  |
|----------------------------------------------|-----------------------------------------------------------|------------------------------------------------|--|--|--|
| Número da Requisição:<br>Tipo da Reguisição: | 19/2014<br>REQUISIÇÃO DE MATERIAL                         |                                                |  |  |  |
| Status:                                      | ENVIADA                                                   | Posicione o Leitor Optico nas<br>barras acima. |  |  |  |
| Grupo de Material :                          | 3096                                                      |                                                |  |  |  |
| Unidade de Custo:                            | 1100013301 - DIVISAO DE SISTEMAS DE INFORMACAO /<br>DSI   |                                                |  |  |  |
| Unidade Requisitante:                        | 1100013301 - DIVISAO DE SISTEMAS DE INFORMACAO /<br>DSI   |                                                |  |  |  |
| Usuário:                                     | requisitor - REQUISITOR                                   |                                                |  |  |  |
| Destino da Requisição:                       | ALMOXARIFADO CENTRAL                                      |                                                |  |  |  |
| Data:                                        | 06/02/2014                                                |                                                |  |  |  |
| Valor da Requisição:                         | R\$ 1,00                                                  |                                                |  |  |  |
| Opção Orçamentária:                          | NENHUMA OPÇÃO FOI SELECIONADA                             |                                                |  |  |  |
| Observações:                                 |                                                           |                                                |  |  |  |
|                                              | INFORMAÇÕES ORÇAMENTÁRIAS (PARA USO DO SETOR ORÇAMENTÁRIO | )                                              |  |  |  |
| Opção Orçamentária:                          | NENHUMA OPÇÃO FOI SELECIONADA- C                          | onvênio: Nenhum                                |  |  |  |
| Contenções:                                  |                                                           |                                                |  |  |  |

|      | LISTA DOS MATERIAIS |             |        |        |            |          |
|------|---------------------|-------------|--------|--------|------------|----------|
| Item | Código              | Denominação | Medida | Quant. | Valor      | Total    |
| 1    | 309600000001        | CANETA      | Um.    | 1      | R\$ 1,0000 | R\$ 1,00 |
|      | Caneta azul.        |             |        |        |            |          |

| TOTALIZAÇÃO POR ELEMENTOS DE DESPESAS DETALHADOS  |          |  |  |  |
|---------------------------------------------------|----------|--|--|--|
| Grupo de Material                                 | Total    |  |  |  |
| 3096 - MATERIAL DE CONSUMO - PAGAMENTO ANTECIPADO | R\$ 1,00 |  |  |  |
| Total                                             | R\$ 1,00 |  |  |  |

| Expedição |         | Autorização |         | Almoxarifado |         | Recebimento |         |
|-----------|---------|-------------|---------|--------------|---------|-------------|---------|
|           |         |             |         |              |         |             |         |
|           |         |             |         |              |         |             |         |
|           |         |             |         |              |         |             |         |
|           |         |             |         |              |         |             |         |
| Data      | Rubrica | Data        | Rubrica | Data         | Rubrica | Data        | Rubrica |

| < Voltar | SIPAC   Secretaria de Tecnologia da Informação - (85) 3366-9999   Copyright © 2005-2014 -<br>UFRN - Si3-homologacao-4 | Imprimir |  |
|----------|----------------------------------------------------------------------------------------------------|----------|--|
|----------|----------------------------------------------------------------------------------------------------|----------|--|

#### 2 Modificar Requisições (Gravadas)

Esta operação tem como finalidade possibilitar a modificação de uma requisição de material ao almoxarifado. Neste caso, o sistema permite que o usuário altere, remova ou envie a requisição para o atendimento. É importante salientar que para utilizar esta funcionalidade, será necessário que a requisição do material esteja previamente cadastrada.

Para modificar uma requisição de material, acesse o SIPAC  $\rightarrow$  Módulos  $\rightarrow$ Portal Administrativo  $\rightarrow$  Requisições  $\rightarrow$  Material  $\rightarrow$  Almoxarifado  $\rightarrow$  Modificar Requisição.

O sistema exibirá a tela com a *Lista de Requisições Cadastradas*:

|                       |                | 🗟: Enviar Requisiç | āo 🛛 🔯 : Alterar Requisição 🛛 🧕 : Remover Requisição |                |  |
|-----------------------|----------------|--------------------|------------------------------------------------------|----------------|--|
|                       |                | List               | ta de Requisições Cadastradas (2)                    |                |  |
| Requi                 | sição Data     | Grupo              | Тіро                                                 | Valor          |  |
| 24                    | 2014 06/02/20: | 14 QUALQUER GRUPO  | REQUISIÇÃO DE MATERIAL                               | R\$ 1,00 🤜 🥪 🧃 |  |
| 10                    | 2014 27/01/202 | 14 QUALQUER GRUPO  | REQUISIÇÃO DE MATERIAL                               | R\$ 7,50 🔜 🥪 🥑 |  |
| Portal Administrativo |                |                    |                                                      |                |  |

Para retornar à página inicial do módulo, clique no link **Portal Administrativo**. Esta opção é válida sempre que a função estiver disponível.

As requisições cadastradas consistem em solicitações que foram apenas gravadas, sendo assim, possíveis de serem alteradas. Para cada requisição cadastrada, será possível alterar, remover ou enviá-la para o atendimento do almoxarifado. Essas operações, serão descritas separadamente em tópicos ao longo deste manual.

É importante salientar que, caso o usuário possua um perfil de Chefe da Unidade, não será listado apenas os materiais requeridos pelo usuário, como também as requisições cadastradas em sua unidade responsável.

a) Enviar Requisição

O usuário poderá enviar a solicitação de material para o atendimento. Para isso, será necessário clicar no ícone sorrespondente a requisição que desejar enviar.

Então, serão exibidos os *Dados da Requisição* contendo os dados da unidade associada à requisição assim como informações sobre custo do material. Utilizaremos como exemplo o envio da *Requisição* <u>24/2014</u>.

| Por   | tal Administrativo > Enviar | Requisição de Material                                          |                    |        |
|-------|-----------------------------|-----------------------------------------------------------------|--------------------|--------|
|       |                             | Dados da Requisição                                             |                    |        |
|       |                             | Número da Requisição: 24/2014                                   |                    |        |
|       |                             | Tipo da Requisição: REQUISIÇÃO DE MATERIAL                      |                    |        |
|       |                             | Status: CADASTRADA                                              |                    |        |
|       |                             | Grupo de Material : 3096                                        |                    |        |
|       |                             | Unidade de Custo: 1100013301 - DIVISAO DE SISTEMAS DE INFOR     | MACAO / DSI        |        |
|       |                             | Unidade Requisitante: 1100013301 - DIVISAO DE SISTEMAS DE INFOR | MACAO / DSI        |        |
|       |                             | Usuário: requisitor - REQUISITOR                                |                    |        |
|       |                             | Destino da Requisição: ALMOXARIFADO CENTRAL                     |                    |        |
|       |                             | Data: 06/02/2014                                                |                    |        |
|       |                             | Valor da Requisição: R\$ 1,00                                   |                    |        |
|       |                             | Opção Orçamentária: NENHUMA OPÇÃO FOI SELECIONADA               |                    |        |
|       |                             | Observações:                                                    |                    |        |
|       |                             |                                                                 |                    |        |
|       |                             | 0/222                                                           |                    | //     |
|       |                             | 0/300                                                           |                    |        |
|       |                             | Lista de Materiais                                              |                    |        |
| N°    | Código Denominação          |                                                                 | Unid. de<br>Medida | Quant. |
| 1 309 | 9600000001 CANETA           |                                                                 | Um.                | 1      |
|       |                             | Deseja Realmente Enviar a Requisição de Materia                 | al?                |        |
|       |                             | Gravar Gravar e Enviar << Voltar Cance                          | elar               |        |
|       |                             | Portal Administrativo                                           |                    |        |

Caso desista da operação, clique em **Cancelar** e confirme na janela que será apresentada pelo sistema. Esta operação é válida para todas as telas que apresentem esta função.

Na tela acima, se desejar, insira *Observações* no campo em branco disponibilizado. O sistema disponibiliza duas opções de conclusão da operação: gravar a requisição no sistema sem enviá-la para atendimento, clicando em *Gravar*; ou gravar a requisição e enviá-la para compra, clicando em *Gravar e Enviar*. Neste caso, optaremos pela opção *Gravar e Enviar*.

b) Alterar Requisição

Esta função permite que o usuário altere as requisições gravadas no sistema.

Para isso, clique no ícone 🖻 correspondente à requisição que deseja modificar. A seguinte tela será exibida:

| Informações Gerais   |                                       |    |  |
|----------------------|---------------------------------------|----|--|
| Grupo de Material: * | 3016 - MATERIAL DE EXPEDIENTE         |    |  |
|                      | < Voltar Cancelar Continuar >         | >> |  |
|                      | - Constant de sus subissiones de sub- |    |  |

🖈 Campos de preenchimento obrigatório.

O sistema não permite que seja alterado o *Grupo de Material* atendido pelo almoxarifado. Portanto, clique em **Continuar** para prosseguir. Será exibida a tela que permite a *Busca de Material para Inserir na Lista* de itens requeridos, conforme mostrado abaixo:

| FORTAL ADMINISTRATIVO - CADASTRART |                                                     |            |                     |              |
|------------------------------------|-----------------------------------------------------|------------|---------------------|--------------|
| Destino: ALMOXARIFADO CENTRAL      |                                                     |            |                     |              |
|                                    | Buscar Material para Inserir Na Lista               |            |                     |              |
|                                    | Código 0                                            |            |                     |              |
|                                    | Denominação                                         |            |                     |              |
|                                    | Listar apenas material em estoque? 💿 Sim 🔘 Não      |            |                     |              |
|                                    | Buscar Material                                     |            |                     |              |
|                                    | 🤯: Alterar dados do Material 🛛 🧕: Remover Material  |            |                     |              |
|                                    | LISTA DE MATERIAIS - GRUPO DE MATERIAL: QUALQUER UM |            |                     |              |
| N° Código Denominação              |                                                     | Quantidade | e Valor             | Total        |
| 1 309600000001 CANETA              |                                                     | 1          | R\$ 1,00            | R\$ 1,00 👳 🧕 |
|                                    |                                                     | Тс         | otal da Requisição: | R\$ 1,00     |
|                                    | << Voltar Cancelar Continuar >>                     |            |                     |              |
|                                    | Portal Administrativo                               |            |                     |              |

Na tela acima, o usuário poderá efetuar uma busca através do *Código* ou *Denominação* de determinado material para incluí-lo na lista de materiais já existentes.

O usuário poderá modificar a quantidade dos materiais solicitados clicando no ícone 🦻 . O sistema permitirá que o usuário modifique o campo *Quantidade*. O novo valor total será automaticamente atualizado após confirmar a alteração dos dados clicando novamente no mesmo ícone.

Para remover determinado material inserido na requisição, clique no ícone e confirme a ação na seguinte caixa de diálogo que será gerada pelo sistema:

| Deseja remover este material ? |             |  |  |  |  |  |
|--------------------------------|-------------|--|--|--|--|--|
|                                | OK Cancelar |  |  |  |  |  |

Clique em **OK** para confirmar a exclusão. O item será removido da lista.

Após realizar as modificações, clique em **Continuar**. O sistema encaminhará o usuário para a tela com os *Dados da Requisição*, onde será possível gravar ou enviar a requisição para atendimento:

| Portal Administrativo > Enviar Requisição de Material |                                                      |                    |        |
|-------------------------------------------------------|------------------------------------------------------|--------------------|--------|
|                                                       | Dados da Requisição                                  |                    |        |
| Tipo da Requisição:                                   | REQUISIÇÃO DE MATERIAL                               |                    |        |
| :                                                     | 3096                                                 |                    |        |
| Unidade Requisitante:                                 | 1100013301 - DIVISAO DE SISTEMAS DE INFORMACAO / DSI |                    |        |
| Usuário:                                              | requisitor - REQUISITOR                              |                    |        |
| Destino da Requisição:                                | ALMOXARIFADO CENTRAL                                 |                    |        |
| Valor da Requisição:                                  | R\$ 1,00                                             |                    |        |
| Opção Orçamentária:                                   | NENHUMA OPÇÃO FOI SELECIONADA                        |                    |        |
| Observações:                                          |                                                      |                    |        |
|                                                       |                                                      |                    |        |
|                                                       | 0/300                                                |                    | /_     |
|                                                       |                                                      |                    |        |
|                                                       | Lista de Materiais                                   |                    |        |
| N° Código Denominação                                 |                                                      | Unid. de<br>Medida | Quant. |
| 1 309600000001 CANETA                                 |                                                      | Um.                | 1      |
|                                                       |                                                      |                    |        |
| Gr                                                    | ravar Gravar e Enviar << Voltar Cancelar             |                    |        |
|                                                       | Portal Administrativo                                |                    |        |

Se desejar, insira *Observações* no campo em branco disponibilizado na tela acima. O sistema disponibiliza duas opções de conclusão da operação: gravar a requisição no sistema sem enviá-la para atendimento, clicando em **Gravar**; ou gravar a requisição e enviá-la, clicando em **Gravar e Enviar**. Essas duas operações foram descritas no tópico 1.

c) Remover Requisição

Para remover uma requisição cadastrada, clique no ícone <a>

 exibirá a tela que permite a remoção da solicitação:

DESEJA REALMENTE REMOVER A REQUISIÇÃO DE MATERIAL? Remover << Voltar Cancelar Portal Administrativo

Para continuar com a remoção, clique em **Remover**. Em seguida, a mensagem de sucesso será exibida confirmando a exclusão da requisição:

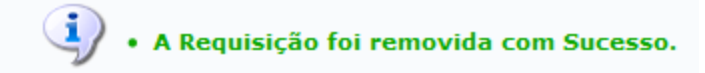

#### 3 Acompanhar Requisições Enviadas

Essa funcionalidade permitirá ao usuário acompanhar as requisições relacionadas com almoxarifado. Ou seja, visualizar as requisições e seus comprovantes.

Para realizar esta operação, o usuário deverá acessar o SIPAC  $\rightarrow$  Módulos  $\rightarrow$  Portal Administrativo  $\rightarrow$  Requisições  $\rightarrow$  Material  $\rightarrow$  Almoxarifado  $\rightarrow$  Acompanhar Requisições Enviadas.

O sistema exibirá a seguinte tela:

Portal Administrativo

Caso desista da operação, clique em **Cancelar** e confirme a operação na janela que será exibida pelo sistema. Esta operação será válida para todas as telas que apresentarem esta função.

Caso deseje retornar para o menu principal do módulo Portal Administrativo, clique no link Portal Administrativo.

Na tela de busca acima, o critério *Tipo da Requisição* já vem selecionado como <u>REQUISIÇÃO</u> <u>DE MATERIAL</u> e o critério *Status da Requisição* já vem preenchido como <u>ENVIADA</u>. Assim como o critério *Unidade Requisitante* já vem selecionado com a unidade do usuário logado.

O usuário também poderá informar pelo menos um dos critérios listados abaixo para realizar a busca de requisições:

- Tipos da Requisição: Selecione o tipo da requisição envolvida na busca;
- Grupo de Material: Informe o grupo do material inserindo o código ou selecionando a denominação dele;
- Almoxarifado: Selecione o almoxarifado referente a requisição;
- *Número/Ano*: Informe o número e o ano da requisição;
- Material: Forneça o nome ou o código do material da requisição. Ao inserir as letras iniciais do nome do material, o sistema exibirá uma lista automática de nomes para facilitar a busca do usuário;
- Status da Requisição: Selecione o estado atual da requisição;
- Proponente (Matrícula): Informe o número da matrícula do proponente da requisição. O usuário poderá buscar os dados do servidor clicando no ícone 
   O sistema exibirá uma janela de busca de servidor.
- Proposto (CPF): Forneça o número do CPF do proposto da requisição;
- Unidade Requisitante: Informe o código ou selecione a unidade requisitante. Caso deseje, clique no ícone 
   para buscar unidades. O sistema exibirá uma janela de busca.
- Buscar nas Unidades Subordinadas: Selecione esta opção, caso deseje buscar unidades subordinadas.
- Período: Selecione o período que deseja buscar as requisições. Clique no ícone a para selecionar as datas que desejar.

Clique em **Buscar** para realizar a busca.

Dependendo de quais *Tipos da Requisição* o usuário selecionar, o sistema subtrairá alguns critérios para a busca. Exemplificaremos a operação selecionando *Tipos da Requisição* <u>REQUISIÇÃO</u> <u>DE</u> <u>MATERIAL</u> e o *Período* <u>01/01/2014</u> a <u>31/12/2014</u>.

O sistema exibirá a seguinte tela:

| PORTAL A                      | Administrativo > Acompanh                                                                                                    | amento de Requisição de Material     |                                           |            |              |                  |  |  |  |  |  |  |  |
|-------------------------------|----------------------------------------------------------------------------------------------------|--------------------------------------|-------------------------------------------|------------|--------------|------------------|--|--|--|--|--|--|--|
|                               | 🖾 : Visualizar Requisição 🛛 😼 : Comprovante da Requisição 🛛 😼 : Comprovante não disponível 🔂 : Sem Necessidade de Impressão do Comprovante 🛛 🗳 : Visualizar Compras |                                      |                                           |            |              |                  |  |  |  |  |  |  |  |
| Acompanhamento de Requisições |                                                                                                    |                                      |                                           |            |              |                  |  |  |  |  |  |  |  |
| Data                          | Requisição Requisitante                                                                                                    | Grupo de Material Tipo da Requisição | Almoxarifado                              | Status     | Usuário      | Valor            |  |  |  |  |  |  |  |
| 12/02/2014                    | 16/2014 DAAD/STI                                                                                                    | MATERIAL                             | ALMOXARIFADO CENTRAL                      | ENVIADA    | requisitor   | R\$ 10,00 🔣 🐻 -  |  |  |  |  |  |  |  |
| 07/02/2014                    | 15/2014 DAAD/STI                                                                                                    | MATERIAL                             | ALMOXARIFADO CENTRAL                      | FINALIZADA | requisitor   | R\$ 1,00 🔣 脳 🚅   |  |  |  |  |  |  |  |
| 07/02/2014                    | 14/2014 DAAD/STI                                                                                                    | MATERIAL                             | ALMOXARIFADO CENTRAL                      | FINALIZADA | requisitor   | R\$ 1,00 🔣 🐻 🚅   |  |  |  |  |  |  |  |
| 07/02/2014                    | 13/2014 DAAD/STI                                                                                                    | MATERIAL                             | ALMOXARIFADO CENTRAL                      | ENVIADA    | requisitor   | R\$ 2,00 🔣 🐻 -   |  |  |  |  |  |  |  |
| 06/02/2014                    | 11/2014 DAAD/STI                                                                                                    | MATERIAL                             | ALMOXARIFADO CENTRAL                      | FINALIZADA | requisitor   | R\$ 50,43 🔣 🐻 🚅  |  |  |  |  |  |  |  |
| 06/02/2014                    | 10/2014 DAAD/STI                                                                                                    | MATERIAL                             | ALMOXARIFADO CENTRAL                      | FINALIZADA | requisitor   | R\$ 50,43 🔣 脳 🚅  |  |  |  |  |  |  |  |
| 06/02/2014                    | 9/2014 DAAD/STI                                                                                                    | MATERIAL                             | ALMOXARIFADO CENTRAL                      | FINALIZADA | requisitor   | R\$ 50,43 🔣 🐻 🚅  |  |  |  |  |  |  |  |
| 06/02/2014                    | 7/2014 DAAD/STI                                                                                                    | MATERIAL                             | ALMOXARIFADO CENTRAL                      | FINALIZADA | requisitor   | R\$ 151,28 🔣 🔞 🚅 |  |  |  |  |  |  |  |
| 06/02/2014                    | 6/2014 DAAD/STI                                                                                                    | MATERIAL                             | ALMOXARIFADO CENTRAL                      | FINALIZADA | requisitor   | R\$ 50,43 🔣 🐻 🚅  |  |  |  |  |  |  |  |
| 06/02/2014                    | 4/2014 DAAD/STI                                                                                                    | MATERIAL                             | ALMOXARIFADO CENTRAL                      | FINALIZADA | requisitor   | R\$ 100,85 🔣 🔞 🚅 |  |  |  |  |  |  |  |
| 06/02/2014                    | 3/2014 DAAD/STI                                                                                                    | MATERIAL                             | ALMOXARIFADO CENTRAL                      | FINALIZADA | requisitor   | R\$ 50,43 🔣 🐻 🚅  |  |  |  |  |  |  |  |
| 06/02/2014                    | 1/2014 DAAD/STI                                                                                                    | MATERIAL                             | ALMOXARIFADO CENTRAL                      | FINALIZADA | requisitor   | R\$ 50,43 🔣 脳 🛒  |  |  |  |  |  |  |  |
| Requisições:                  | 12                                                                                                    |                                      |                                           |            | Valor Total: | R\$ 568,71       |  |  |  |  |  |  |  |
|                               |                                                                                                    | Total                                | Página 1 de 1<br>de itens encontrados: 12 |            |              |                  |  |  |  |  |  |  |  |

Para voltar para a tela anterior, clique em **Voltar**.

Na lista de requisições exibida acima, caso uma requisição apresente o ícone , o comprovante da requisição não estará disponível.

<< Voltar Portal Administrativo

O usuário poderá *Visualizar Requisição* e visualizar o *Comprovante da Requisição*. Essas operações serão explicadas nos tópicos a seguir.

Obs. Caso uma requisição enviada seja retornada pelo gestor do almoxarifado, ela voltará ao status "CADASTRADA", sendo possível editá-la novamente e reenviá-la ao almoxarifado. Dessa forma, para visualizar as requisições cadastradas, marque o status da requisição no campo de busca como "Cadastrada" ou "Todos".

a) Visualizar Requisição

O usuário poderá visualizar os dados da requisição, onde são descritas informações sobre o processo da requisição. Para isso, clique no ícone 📖.

O sistema carregará a seguinte tela:

| PORTAL ADM       | INISTRATIVO             | > ACOMPANHAMEN      | TO DE REQUISIÇÃ                   | ão de Materi <i>a</i> | AIS                   |                    |                     |         |         |         |               |              |             |                       |
|------------------|-------------------------|---------------------|-----------------------------------|-----------------------|-----------------------|--------------------|---------------------|---------|---------|---------|---------------|--------------|-------------|-----------------------|
| <b>–</b> (V)     | )                       |                     |                                   |                       | D                     |                    |                     |         |         |         |               |              | 0           |                       |
| Histó            | rico                    |                     | tens                              | Aqu                   | uisição dos Itens     |                    |                     |         |         |         |               |              | Voltar      |                       |
|                  |                         |                     |                                   |                       | -                     |                    |                     |         |         |         |               |              |             |                       |
|                  |                         |                     |                                   |                       | 🖳 : Visualizar De     | etalhes            |                     |         |         |         |               |              |             |                       |
|                  |                         |                     |                                   |                       | DADOS DA REQUI        | SIÇÃO              |                     |         |         |         |               |              |             |                       |
|                  | Nú                      | imero da Requisição | <b>b:</b> 16/2014                 |                       |                       |                    |                     |         |         |         |               |              |             |                       |
|                  |                         | Tipe                | : REQUISIÇÃO I                    | DE MATERIAL           |                       |                    |                     |         |         |         |               |              |             |                       |
|                  |                         | Convênie            | o: Não                            |                       |                       |                    |                     |         |         |         |               |              |             |                       |
|                  |                         | Grupo de Materia    | u: 3096                           |                       |                       |                    |                     |         |         |         |               |              |             |                       |
|                  |                         | Unidade de Custo    | DIVISAO DE A                      | POIO ADMINIST         | TRATIVO/STI (11.00.0  | )1.33.02)          |                     |         |         |         |               |              |             |                       |
|                  |                         | midade Requisitant  | E: DIVISAO DE AI                  |                       | TRATIVO/STI (11.00.0  | )1.33.02)          |                     |         |         |         |               |              |             |                       |
|                  | De                      | estino da Requisiça | : ALMOXARIFAL                     | DO CENTRAL (1         | 11.00.01.08.03.01.03) | 1.00000005         |                     |         |         |         |               |              |             |                       |
|                  |                         | Usuario             | D: requisitor - THE<br>10/00/2014 | ELMA CINTHYA          | BATISTA FARIAS (R     | amal: 33669985)    |                     |         |         |         |               |              |             |                       |
|                  |                         | Dat                 | a: 12/02/2014                     |                       |                       |                    |                     |         |         |         |               |              |             |                       |
|                  |                         | Valor da Requisição | 5: R\$ 10,00                      |                       |                       |                    |                     |         |         |         |               |              |             |                       |
|                  |                         | Opçao Orçamentari   | a: NENHUMA OP                     | ÇAO FOI SELE          | CIONADA               |                    |                     |         |         |         |               |              |             |                       |
|                  |                         | Status Atua         |                                   |                       |                       |                    |                     |         |         |         |               |              |             |                       |
| land a D         |                         | olilito Alti        |                                   |                       |                       |                    |                     |         |         |         |               |              |             |                       |
| ITENS DA RE      | EQUISIÇAO               |                     |                                   |                       |                       |                    |                     |         |         | _       |               |              |             |                       |
| Item             | 200000                  | Codigo Denomina     | içao (                            | Jnid. Med.            | Quant.                | Valor              | Total               | A       | DC      | E       | LStatus       |              |             | 877                   |
| 1                | 20900                   | JUUUUUUI CANETA     |                                   | om.                   | 1                     | R\$ 10,00          | R\$ 10,00           | U       | 0 0     | 0       | U CADAS       | STRADO       |             |                       |
| A: 0             | Qtd. atendida           | D: Quant. devolvida | C: Quant. em proc                 | cesso de compra       | E: Quant. empenhada   | L: Quant. em liqui | idação Valor A.: Va | alor de | Atendin | iento T | otal A.: Tota | al do Atendi | imento      |                       |
| HISTÓRICO I      | DA REQUIS               | SIÇÃO               |                                   |                       |                       |                    |                     |         |         |         |               |              |             |                       |
| Data/Ho          | ora                     | Status              |                                   | Usuário               |                       |                    | Observações         |         |         |         |               |              |             |                       |
| 12/02/2014       | 09:04                   | CADASTRADA          |                                   | THELMA CI             | NTHYA BATISTA FARI    | AS                 |                     |         |         |         |               |              |             |                       |
| 12/02/2014       | 09:04                   | ENVIADA             |                                   | THELMA CI             | NTHYA BATISTA FARI    | AS                 |                     |         |         |         |               |              |             |                       |
|                  |                         |                     |                                   |                       |                       |                    |                     |         |         |         |               |              |             | Top                   |
|                  |                         |                     |                                   | Totalização p         | POR ELEMENTOS DE D    | ESPESAS DETAL      | HADOS               |         |         |         |               |              |             | Tope                  |
| Grupo de Materia | 1                       |                     |                                   |                       |                       |                    |                     |         |         |         |               |              |             | Total                 |
| 3096 - MATERIAL  | DE CONSU                | MO - PAGAMENTO      | ANTECIPADO                        |                       |                       |                    |                     |         |         |         |               |              |             | R\$ 10,00             |
|                  |                         |                     |                                   |                       |                       |                    |                     |         |         |         |               | Total:       | 1           | R\$ 10,00             |
|                  |                         |                     |                                   | Det                   | ALHES DA AQUISIÇÃO    | DOS TENS           |                     |         |         |         |               |              |             |                       |
|                  | Compras E               | Empenhos            |                                   |                       |                       |                    |                     |         |         | Not     | as Fiscais    | Proces       | ssos de Pa  | agamento              |
| Nenhum<br>C      | processo l<br>adastrado | Nenhum empenho ca   | dastrado                          |                       |                       |                    |                     | Nei     | nhuma   | nota c  | adastrada     |              | Nenhum<br>c | processo<br>adastrado |
|                  |                         |                     |                                   |                       |                       |                    |                     |         |         |         |               |              |             |                       |
|                  |                         |                     |                                   |                       | << Voltar             |                    |                     |         |         |         |               |              |             |                       |
|                  |                         |                     |                                   |                       | Portal Administra     | ativo              |                     |         |         |         |               |              |             |                       |

Para voltar para a tela anterior, clique em **Voltar**.

Na tela exibida acima, clique nos ícones da parte superior para ser direcionado para as informações referentes a cada um deles.

A qualquer momento o usuário poderá clicar no link **Topo** para voltar para o topo da tela.

Para visualizar detalhes dos itens da requisição, clique no ícone 📖.

O sistema exibirá a seguinte tela:

|          |        |             |   | DETALHES DO ITEM |                   |                 |            |
|----------|--------|-------------|---|------------------|-------------------|-----------------|------------|
| Códi     | go     | Denominação |   |                  | Unid. Med.        | Qtde.           | Status     |
| 30960000 | 00001  | CANETA      | 3 |                  |                   | 1               | CADASTRADO |
|          |        |             |   |                  |                   |                 |            |
|          |        |             |   | Histórico        |                   |                 |            |
| Data     | Status | 3           |   |                  | Requis            | ição: 16/2014   |            |
|          | CADA   | STRADO      |   |                  | Valor Unit. Estim | nado: R\$ 10,00 | )          |
|          |        |             |   |                  | Valor Total Estin | nado: R\$ 10,00 | )          |
|          |        |             |   |                  |                   |                 |            |

Para fechar esta tela, clique em *Fechar*.

### b) Comprovante da Requisição

O usuário poderá visualizar o comprovante da requisição clicando no ícone

O sistema irá gerar a seguinte tela:

| P                                                | Universiona de Federal do Ceana<br>Sistema Integrado de Patrankóno, Administração e Contratos<br>Emitido em 12/02/2014 09:34 |                                        |                                                       |                   |                       |          |                  |                                 |  |  |  |  |  |  |
|--------------------------------------------------|----------------------------------------------------------------------------------------------------|----------------------------------------|-------------------------------------------------------|-------------------|-----------------------|----------|------------------|---------------------------------|--|--|--|--|--|--|
|                                                  |                                                                                                    |                                        | Requisição                                            | DE MATERIAI       | S                     |          |                  |                                 |  |  |  |  |  |  |
| Núme                                             | ero da Requisição:                                                                                                    |                                        | 16/2014                                               |                   |                       |          |                  |                                 |  |  |  |  |  |  |
| Tipo (                                           | da Requisição:                                                                                                    |                                        | REQUISIÇA                                             | O DE MATER        | CAL                   |          |                  |                                 |  |  |  |  |  |  |
| Statu                                            | S:<br>o do Matorial :                                                                                                    |                                        | ENVIADA                                               |                   |                       |          |                  |                                 |  |  |  |  |  |  |
| Grup                                             | o de Material :                                                                                                    |                                        | 3096                                                  |                   |                       |          |                  |                                 |  |  |  |  |  |  |
| Unida                                            | ade de Custo:                                                                                                    |                                        | 1100013302                                            | - DIVISAO D       | E APOIO ADMINIST      | RATIVO/S | STI / DAAD/      | STI                             |  |  |  |  |  |  |
| Unida                                            | ade Requisitante:                                                                                                    |                                        | 1100013302                                            | - DIVISAO D       | E APOIO ADMINIST      | RATIVO/S | STI / DAAD/      | STI                             |  |  |  |  |  |  |
| Usuái                                            | rio:                                                                                                    |                                        | requisitor - 1                                        | THELMA CINT       | THYA BATISTA FAR      | IAS (Ram | al: 33669985     | 5)                              |  |  |  |  |  |  |
| Desti                                            | no da Requisição:                                                                                                    |                                        | ALMOXARI                                              | ADO CENTR         | RAL                   |          |                  |                                 |  |  |  |  |  |  |
| Data: 12/02/2014                                 |                                                                                                    |                                        |                                                       |                   |                       |          |                  |                                 |  |  |  |  |  |  |
| Valor da Requisição: R\$ 10,00                   |                                                                                                    |                                        |                                                       |                   |                       |          |                  |                                 |  |  |  |  |  |  |
| Opçā                                             | o Orçamentária:                                                                                                    |                                        | NENHUMA                                               | OPÇÃO FOI S       | SELECIONADA           |          |                  |                                 |  |  |  |  |  |  |
| Obse                                             | rvações:                                                                                                    |                                        |                                                       |                   |                       |          |                  |                                 |  |  |  |  |  |  |
|                                                  | INF                                                                                                    | ORMAÇÕES OF                            | ₹ÇAMENTÁRIAS (P                                       | ARA USO DO        | SETOR ORÇAMENT        | ÁRIO)    |                  |                                 |  |  |  |  |  |  |
|                                                  |                                                                                                    |                                        | LISTA DOS                                             | MATERIAI          | S                     |          |                  |                                 |  |  |  |  |  |  |
| tem                                              | Código Deno                                                                                                    | minação                                |                                                       |                   | Medida                | Quant.   | Valor            | Total                           |  |  |  |  |  |  |
| 1                                                | 309600000001 CANE                                                                                                    | TA                                     |                                                       |                   | Um.                   | 1        | R\$ 10,0000      | R\$ 10,00                       |  |  |  |  |  |  |
| 1 309600000001 CANETA Um. 1 R\$ 10,000 R\$ 10,00 |                                                                                                    |                                        |                                                       |                   |                       |          |                  |                                 |  |  |  |  |  |  |
|                                                  | Caneta azul.                                                                                                    |                                        |                                                       |                   |                       |          |                  |                                 |  |  |  |  |  |  |
|                                                  |                                                                                                    |                                        |                                                       |                   |                       |          |                  |                                 |  |  |  |  |  |  |
|                                                  | TOT                                                                                                    | ALIZAÇÃO                               | POR ELEMENT                                           | <b>DS DE DESP</b> | PESAS DETALHA         | DOS      |                  |                                 |  |  |  |  |  |  |
| Grup                                             | TO1<br>o de Material                                                                                                    | ALIZAÇÃO                               | POR ELEMENT                                           | DS DE DESP        | PESAS DETALHA         | DOS      |                  | Total                           |  |  |  |  |  |  |
| Grupe                                            | TOT<br>o de Material<br>- MATERIAL DE CONSU                                                                                  | MO - PAGAME                            |                                                       | DS DE DESP        | PESAS DETALHA         | DOS      |                  | <b>Total</b><br>R\$ 10,00       |  |  |  |  |  |  |
| Grup<br>3096 -                                   | TO1<br>o de Material<br>- MATERIAL DE CONSU                                                                                  | MO - PAGAME                            | NTO ANTECIPAD                                         | DS DE DESF        | PESAS DETALHA         | DOS      | Total            | Total<br>R\$ 10,00<br>R\$ 10,00 |  |  |  |  |  |  |
| <b>Grup</b><br>3096 -                            | TOT<br>o de Material<br>- MATERIAL DE CONSU                                                                                  | MO - PAGAME                            | POR ELEMENT                                           | DS DE DESI        | PESAS DETALHA         | DOS      | Total            | Total<br>R\$ 10,00<br>R\$ 10,00 |  |  |  |  |  |  |
| Grupo<br>3096 -                                  | TOT<br>o de Material<br>• MATERIAL DE CONSU<br>Expedição                                                                     | MO - PAGAME                            | POR ELEMENTO                                          | OS DE DESI        | PESAS DETALHA         | DOS      | Total            | Total<br>R\$ 10,00<br>R\$ 10,00 |  |  |  |  |  |  |
| Grupo<br>3096 -                                  | TOT<br>o de Material<br>• MATERIAL DE CONSU<br>Expedição                                                                     | MO - PAGAME                            | POR ELEMENT                                           | OS DE DESI        | PESAS DETALHA         | DOS      | Total            | Total<br>R\$ 10,00<br>R\$ 10,00 |  |  |  |  |  |  |
| Grupe<br>3096 -<br>Da                            | TOT<br>o de Material<br>- MATERIAL DE CONSU<br>Expedição<br>ata Rubrica                                                      | ALIZAÇÃO<br>MO - PAGAME<br>Aut<br>Data | POR ELEMENT (<br>NTO ANTECIPAD<br>orização<br>Rubrica | O Alm             | Noxarifado<br>Rubrica | IDOS     | Total Recebiment | Total<br>R\$ 10,00<br>R\$ 10,00 |  |  |  |  |  |  |

Clique em *Voltar*, para voltar para a tela anterior.

Caso deseje retornar para o menu principal do módulo Portal Administrativo, clique no ícone Portal Administrativo.

Caso deseje imprimir o documento acima, clique no ícone Imprimir 🖨.

#### 4 Registrar o Recebimento dos Materiais da Requisição

Essa funcionalidade permitirá ao usuário registrar o recebimento de materiais de uma requisição.

Para registrar o recebimento de um material de uma requisição de material, acesse o SIPAC  $\rightarrow$  Módulos  $\rightarrow$  Portal Administrativo  $\rightarrow$  Requisições  $\rightarrow$  Material  $\rightarrow$ Almoxarifado  $\rightarrow$  Registrar Recebimento de Material

| PORTAL ADMIN    | IISTRATIVO > RE   | GISTRAR RECEBIMENTO DOS M         | ATERIAIS DA REQUISIÇÃO                            |                            |               |
|-----------------|-------------------|-----------------------------------|---------------------------------------------------|----------------------------|---------------|
| Através dasta a |                   | al conjetere o conshimente dos m  | atoricie de convisie En atondimentos polo almavar | ile de                     |               |
| Allaves desia o | peraçao, e possiv | rerregistrar o recebimento dos ma | atenais da requisição atendimentos pelo armoxar   | 11800.                     |               |
|                 |                   |                                   |                                                   |                            |               |
|                 |                   |                                   | Buscar Requisição                                 |                            |               |
|                 |                   | Número:                           | 0 /2014                                           |                            |               |
|                 |                   | Unidade requisitante:             | DIVISAO DE SISTEMAS DE INFORMACA                  | AO (11.00.01.33.01) V      |               |
|                 |                   | Todas pendentes de rec            | ehimento                                          |                            |               |
|                 |                   | - Toddo periaentes de res         | Buscar Cancelar                                   |                            |               |
|                 |                   |                                   |                                                   |                            |               |
|                 |                   | 🔍 : Visualizar                    | r Requisição 📀 : Registrar Recebimento do         | os Materiais da Requisição |               |
|                 |                   |                                   | Requisições Pendentes de Recebim                  | ENTO                       |               |
| Data            | Número            | Grupo de Material                 | Almoxarifado                                      | Status                     | Valor         |
| 37/02/2014      | 23 /2014          | -                                 | ALMOXARIFADO CENTRAL                              | FINALIZADA                 | R\$ 1,00 🔍 🥝  |
| 37/02/2014      | 21 /2014          | -                                 | ALMOXARIFADO CENTRAL                              | FINALIZADA                 | R\$ 1,00 🔍 🥝  |
| 37/02/2014      | 19 /2014          | -                                 | ALMOXARIFADO CENTRAL                              | FINALIZADA                 | R\$ 1,00 🔍 📀  |
| 28/01/2014      | 16 /2014          | -                                 | ALMOXARIFADO CENTRAL                              | FINALIZADA ATENDIMENTO     | R\$ 2,00 🔍 🥝  |
| 28/01/2014      | 15 /2014          | -                                 | ALMOXARIFADO CENTRAL                              | FINALIZADA                 | R\$ 3,29 🔍 🥝  |
| 28/01/2014      | 14 /2014          | -                                 | ALMOXARIFADO CENTRAL                              | FINALIZADA                 | R\$ 3,29 🔍 🥥  |
| 28/01/2014      | 13 /2014          | -                                 | ALMOXARIFADO CENTRAL                              | FINALIZADA ATENDIMENTO     | R\$ 2,94 🔍 🥝  |
| 28/01/2014      | 12 /2014          | -                                 | ALMOXARIFADO CENTRAL                              | FINALIZADA ATENDIMENTO     | R\$ 3,29 🔍 🥝  |
| 27/01/2014      | 9 /2014           | -                                 | ALMOXARIFADO CENTRAL                              | FINALIZADA ATENDIMENTO     | R\$ 12,50 🔍 🥥 |
| 27/01/2014      | 8 /2014           | -                                 | ALMOXARIFADO CENTRAL                              | FINALIZADA ATENDIMENTO     | R\$ 12,50 🔍 🥥 |
| 27/01/2014      | 7 /2014           | •                                 | ALMOXARIFADO CENTRAL                              | FINALIZADA                 | R\$ 12,50 🔍 🥥 |
| 13/01/2014      | 6 /2014           | -                                 | ALMOXARIFADO CENTRAL                              | FINALIZADA                 | R\$ 2,50 🔍 🥥  |
| 09/01/2014      | 5 /2014           | -                                 | ALMOXARIFADO CENTRAL                              | FINALIZADA                 | R\$ 5,00 🔍 🥥  |
| 09/01/2014      | 4 /2014           | -                                 | ALMOXARIFADO CENTRAL                              | FINALIZADA                 | R\$ 2,50 🔍 🥝  |
| 09/01/2014      | 2 /2014           | -                                 | ALMOXARIFADO CENTRAL                              | FINALIZADA                 | R\$ 7,50 🔍 🥝  |

O sistema exibirá a seguinte tela:

Pag. 1 🔻

15 Registro(s) Encontrado(s) Portal Administrativo Para confirmar o recebimento dos materiais da requisição, clique no ícone 🥯 . O sistema exibirá a tela de confirmação abaixo.

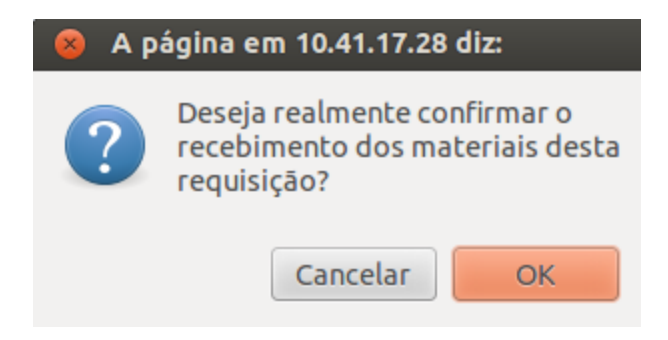

Clique em Ok e uma mensagem de sucesso será exibida.

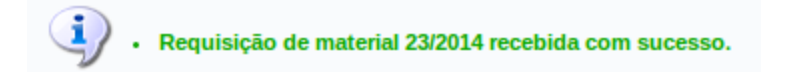

#### 5 Estornar Requisição

Esta funcionalidade permitirá ao usuário estornar, ou seja, cancelar requisições do sistema. Uma vez estornada, a requisição não pode ter prosseguimento.

Para realizar esta operação, o usuário deverá acessar o SIPAC  $\rightarrow$  Módulos  $\rightarrow$  Portal Administrativo  $\rightarrow$  Requisições  $\rightarrow$  Estornar/Cancelar Requisição.

O sistema exibirá a seguinte tela:

| Dados da Requisição                          |   |
|----------------------------------------------|---|
| Número: 🖈 🖸                                  |   |
| Ano: 🖈 2014                                  |   |
| Tipo da Requisição: * REQUISIÇÃO DE MATERIAL | T |
| Estornar Cancelar                            |   |
| 🛊 Campos de preenchimento obrigatório.       |   |
|                                              |   |

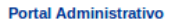

Clique em *Voltar*, para voltar para a tela anterior.

Caso desista da operação, clique em *Cancelar*. O sistema exibirá uma janela para confirmação. Esta operação será válida para todas as telas que apresentarem esta função.

Para retornar para o menu principal do módulo Portal Administrativo, clique no link **Portal Administrativo**.

Para estornar uma requisição, informe o *Número*, *Ano* e o *Tipo da Requisição*.

Confirme a operação clicando em *Estornar*.

Exemplificaremos a operação informando o *Número* <u>18</u>, o *Ano* <u>2014</u> e o *Tipo da Requisição* <u>REQUISIÇÃO DE MATERIAL</u>. Veja abaixo a tela exibida:

|                                             | 🔍 : Visualizar Requisição                                                |
|---------------------------------------------|--------------------------------------------------------------------------|
|                                             | Informações Gerais da Requisição                                         |
| Requisição:                                 | 18/2014 🔍 (VISUALIZAR)                                                   |
| Tipo da Requisição:<br>Unidade Solicitante: | REQUISIÇÃO DE MATERIAL<br>1100013302-DIVISAO DE APOIO ADMINISTRATIVO/STI |
| Unidade de Custo:                           | 1100013302-DIVISAO DE APOIO ADMINISTRATIVO/STI                           |
| Status:<br>Valor:                           | ENVIADA<br>R\$ 10,00                                                     |
| Data de Cadastro:                           | 17/02/2014 10:15                                                         |
| Justificativa do Estorno:                   |                                                                          |
|                                             | Esternas Canadas                                                         |
|                                             | Estornar Caneciar                                                        |
|                                             | Portal Administrativo                                                    |

Caso deseje visualizar a requisição, clique no ícone 🔍 ou no link (VISUALIZAR).

Para estornar a requisição, clique em *Estornar*.

A seguinte mensagem de sucesso será exibida:

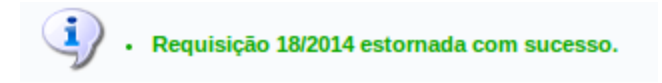

#### 6 Cadastrar Requisição de Devolução de Material

Esta funcionalidade permitirá ao usuário cadastrar uma requisição de devolução dos materiais solicitados e atendidos para o almoxarifado. Para realizar o cadastro, é necessário que o material tenha sido atendido pelo gestor de almoxarifado e pertença a unidade do usuário. Além disso, é necessário que o material seja enviado para o atendimento do almoxarifado.

Para realizar esta operação, o usuário deverá acessar o SIPAC  $\rightarrow$  Portal Administrativo  $\rightarrow$  Requisições  $\rightarrow$  Material  $\rightarrow$  Almoxarifado  $\rightarrow$  Devolução  $\rightarrow$  Cadastrar Requisição.

O sistema exibirá a seguinte tela:

|                      |            |             |            |            | Busca da I         | Requisição                |         |          |     |   |
|----------------------|------------|-------------|------------|------------|--------------------|---------------------------|---------|----------|-----|---|
|                      | ۲          | Número/Ano: | 19 / 2014  | ; ?        |                    |                           |         |          |     |   |
|                      | $\bigcirc$ | Material:   |            |            |                    |                           | ?       |          |     |   |
|                      |            |             |            |            | Buscar             | Cancelar                  |         |          |     |   |
|                      |            |             |            | 🔍: Vis     | ualizar Requisição | 🔊: Devolver itens da requ | uisição |          |     |   |
|                      |            |             |            |            | LISTA DE R         | EQUISIÇÕES                |         |          |     |   |
| Dat                  | a          |             | Número/Ano | Usuário    | Almo               | (arifado                  |         | Valor    |     |   |
| 5/02/2014            |            |             | 19/2014    | REQUISITOR | ALMO               | XARIFADO CENTRAL          |         | R\$ 1,00 | ् ( | ٢ |
|                      |            |             |            |            |                    |                           |         |          |     |   |
| Dects Administrative |            |             |            |            |                    |                           |         |          |     |   |

Caso desista da operação, clique em **Cancelar**. O sistema exibirá uma tela para confirmação. Esta operação servirá para todas as telas que apresentarem esta função.

Para voltar para o menu principal Portal Administrativo, clique no link Portal Administrativo.

O usuário deverá optar por informar o *Número/Ano* ou a descrição do *Material* que será encaminhado para devolução.

Ao inserir as três primeiras letras do *Material* a ser buscado, uma lista com os materiais que mais se aproximam do que foi digitado será fornecida pelo sistema, para facilitar a busca do usuário.

Ao posicionar o cursor sobre o ícone 🖸 , será exibida a descrição dos critérios *Número/Ano* e *Material*. Essa informação somente poderá ser visualizada enquanto o cursor estiver sobre o ícone.

Para prosseguir com a operação, clique em **Buscar**.

Exemplificaremos inserindo o Número/Ano <u>19/2014</u>. Veja abaixo a tela

exibida:

|      |             |            |                 | Busca da Requisição                        |   |           |   |
|------|-------------|------------|-----------------|--------------------------------------------|---|-----------|---|
| ۲    | Número/Ano: | 19 / 2014  | 4 ?             |                                            |   |           |   |
| 0    | Material:   |            |                 |                                            | ? |           |   |
|      |             |            |                 | Buscar Cancelar                            |   |           |   |
|      |             |            | 🔍: Visualizar R | lequisição 🚳: Devolver itens da requisição |   |           |   |
|      |             |            |                 | Lista de Requisições                       |   |           |   |
| Data |             | Número/Ano | Usuário         | Almoxarifado                               |   | Valor     |   |
| 014  |             | 19/2014    | REQUISITOR      | ALMOXARIFADO CENTRAL                       |   | R\$1,00 🔍 | ( |

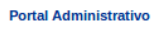

Na tela acima, o usuário poderá visualizar os detalhes da requisição do material e realizar a devolução dos itens da solicitação. Essas operações serão explicadas nos próximos tópicos *Visualizar Requisição* e *Devolver Itens da Requisição*.

### a) Visualizar Requisição

O usuário poderá visualizar os detalhes de uma requisição, clicando no ícone

🔍 . A seguinte janela será gerada:

| PORTAL ADMINIST               | RATIVO > ACOMPAN                         | HAMENTO DE F     | Requisição de           | MATERIAIS            |              |                 |        |               |                 |               |                    |                  |
|-------------------------------|------------------------------------------|------------------|-------------------------|----------------------|--------------|-----------------|--------|---------------|-----------------|---------------|--------------------|------------------|
| Histórico                     | n an an an an an an an an an an an an an | )<br>IS          | ی<br>Aquisição d        | los Itens            | Оре          | S<br>rações Orç | ament  | árias         |                 |               | <b>O</b><br>Voltar |                  |
|                               |                                          |                  | 🖳: v                    | isualizar Detalh     | es           |                 |        |               |                 |               |                    |                  |
|                               |                                          |                  | DADOS                   | da <b>R</b> equisiçã | 0            |                 |        |               |                 |               |                    |                  |
|                               | Número da Requis                         | sição: 19/2014   | ~                       |                      |              |                 |        |               |                 |               |                    |                  |
|                               | _                                        | Tipo: REQUIS     | SIÇÃO DE MATE           | RIAL                 |              |                 |        |               |                 |               |                    |                  |
|                               | Conv<br>Crune de Ma                      | vênio: Não       |                         |                      |              |                 |        |               |                 |               |                    |                  |
|                               | Grupo de Ma                              |                  | UER GRUPO               |                      |              |                 |        |               |                 |               |                    |                  |
|                               | Unidade Dequisi                          | tanta: DIVISA    | D DE SISTEMAS           | DE INFORMAC          | AO (11.00.01 | 1.33.01)        |        |               |                 |               |                    |                  |
|                               | Destina de Desui                         | ante. DIVISAC    | DE SISTEMAS             | DE INFORMACI         |              | 1.33.01)        |        |               |                 |               |                    |                  |
|                               | Destino da Requis                        | SIÇÃO: ALMOX     |                         | RAL (11.00.01.00     | 3.03.01.03)  |                 |        |               |                 |               |                    |                  |
|                               | Us                                       | uario: requisito | OF - REQUISITOR         | R (Ramai: )          |              |                 |        |               |                 |               |                    |                  |
|                               | Valor da Doquir                          | Data: 06/02/20   | J14                     |                      |              |                 |        |               |                 |               |                    |                  |
|                               | Valor da Requis                          | siçao: R\$ 1,00  |                         |                      |              |                 |        |               |                 |               |                    |                  |
|                               | Opçao Orçamen                            | TUO2 Não         |                         | SELECIONADA          |              |                 |        |               |                 |               |                    |                  |
| , c                           | Observa                                  | cões:            |                         |                      |              |                 |        |               |                 |               |                    |                  |
|                               | Status                                   | Atual: FINALIZ   | ADA                     |                      |              |                 |        |               |                 |               |                    |                  |
| ITENS DA REOUI                | SICÃO                                    |                  |                         |                      |              |                 |        |               |                 |               |                    |                  |
| Item                          | Código Denomina                          | ação L           | Jnid. Med.              | Quant.               | Valor        | Total           | AD     | ) C           | ΕL              | Status        |                    |                  |
| 1 30960                       | 00000001 CANETA                          | -<br>-           | Jm.                     | 1                    | R\$ 1,00     | R\$ 1,00        | 1 0    | 0 (           | 0 0             |               | <b>b</b>           |                  |
|                               | A: Qtd. atendida                         | D: Qtd. devolvid | a <b>C</b> : Qtd. em pr | ocesso de compra     | E: Qtd. em   | penhada L       | :Qtd.e | m liquid      | lação           |               |                    |                  |
| Ηιστόβιςο da Β                | FOUISIÇÃO                                |                  |                         |                      |              |                 |        |               |                 |               |                    |                  |
| Data/Hora                     | Status                                   |                  | Usuário                 |                      | Oh           | servações       |        |               |                 |               |                    |                  |
| 06/02/2014 10:10              | CADASTRADA                               |                  | REQUISITOR              |                      | 0.           | Scivações       |        |               |                 |               |                    |                  |
| 06/02/2014 10:12              | ALTERADA                                 |                  | REQUISITOR              |                      |              |                 |        |               |                 |               |                    |                  |
| 06/02/2014 10:12              | ENVIADA                                  |                  | REQUISITOR              |                      |              |                 |        |               |                 |               |                    |                  |
| 06/02/2014 10:14              | FINALIZADA                               |                  | ALMOXARIFADO            | )                    |              |                 |        |               |                 |               |                    |                  |
|                               |                                          |                  |                         |                      |              |                 |        |               |                 |               |                    |                  |
|                               |                                          |                  | Detautes as             |                      | Izene        |                 |        |               |                 |               |                    | Торо             |
|                               |                                          |                  | DETALHES DA             | AQUISIÇÃO DOS        |              |                 |        |               |                 |               | Proces             | sos de           |
| Compras                       |                                          |                  |                         |                      | Em           | penhos          |        | Notas         | Fisc            | ais           | Paga               | mento            |
| Nenhum processo<br>cadastrado |                                          |                  |                         | Nenhum e             | empenho cad  | lastrado        | 1      | Nenhui<br>cad | ma no<br>lastra | ota Ne<br>Ida | nhum pro<br>paga   | ocesso<br>amento |
|                               |                                          |                  |                         |                      |              |                 |        |               |                 |               |                    |                  |

Caso deseje fechar a janela, clique em **Fechar**. Esta operação será válida para todas as telas que apresentarem esta função.

Clique nos ícones da parte superior da tela para ser direcionado diretamente para as informações desejadas na página. Esta operação será válida para todas as telas que apresentarem esta função.

Sempre que desejar voltar para o topo da página, clique no link Topo.

Clique em *Voltar*, caso deseje retornar para a lista de requisições.

Para visualizar detalhes de um item, clique no ícone 🖾. A seguinte janela

#### será apresentada:

|               |              | [            | DETALHES DO ITEM |            |       |          |  |  |  |  |  |  |
|---------------|--------------|--------------|------------------|------------|-------|----------|--|--|--|--|--|--|
| Código        | Denominação  |              |                  | Unid. Med. | Qtde. | Status   |  |  |  |  |  |  |
| 309600000001  | CANETA       |              |                  |            | 1     | ATENDIDO |  |  |  |  |  |  |
|               |              |              |                  |            |       |          |  |  |  |  |  |  |
| Ηιsτόπιco     |              |              |                  |            |       |          |  |  |  |  |  |  |
| Data          | Status       | ALMOXARIFADO |                  |            |       |          |  |  |  |  |  |  |
|               | CADASTRADO   |              |                  |            |       |          |  |  |  |  |  |  |
| 06/02/2014 10 | :14 ATENDIDO |              |                  |            |       |          |  |  |  |  |  |  |
|               |              |              |                  |            |       |          |  |  |  |  |  |  |
|               |              |              |                  |            |       |          |  |  |  |  |  |  |
|               |              |              |                  |            |       |          |  |  |  |  |  |  |
|               |              |              |                  |            |       |          |  |  |  |  |  |  |
|               |              |              |                  |            |       |          |  |  |  |  |  |  |
|               |              |              |                  |            |       |          |  |  |  |  |  |  |

Caso deseje ter informações mais detalhadas sobre o histórico do item, clique nos links **CADASTRADO** e **ATENDIDO**. O sistema exibirá as informações na própria tela.

Para visualizar a requisição de devolução, clique no ícone  $\mathbb{S}$ . O usuário será direcionado para a tela de Dados da Requisição, assim como foi explicado anteriormente.

#### b) Devolver Itens da Requisição

|                       |                  |                                                                                         |                                                         |                                                 | DADOS DA RE      | EQUISIÇÃO    |          |  |              |           |            |          |     |
|-----------------------|------------------|-----------------------------------------------------------------------------------------|---------------------------------------------------------|-------------------------------------------------|------------------|--------------|----------|--|--------------|-----------|------------|----------|-----|
|                       |                  |                                                                                         | Requisição Original:                                    | 19/2014                                         |                  |              |          |  |              |           |            |          |     |
|                       |                  |                                                                                         | Tipo:                                                   | REQUISIO                                        | ÃO DE MATERIAL   |              |          |  |              |           |            |          |     |
|                       |                  |                                                                                         | Status:                                                 | atus: FINALIZADA                                |                  |              |          |  |              |           |            |          |     |
|                       |                  |                                                                                         | Grupo de Material:                                      | QUALQUE                                         |                  |              |          |  |              |           |            |          |     |
|                       |                  |                                                                                         | Unidade Orçamentária:                                   | )rçamentária: DIVISAO DE SISTEMAS DE INFORMACAO |                  |              |          |  |              |           |            |          |     |
|                       |                  |                                                                                         | Unidade Requisitante: DIVISAO DE SISTEMAS DE INFORMACAO |                                                 |                  |              |          |  |              |           |            |          |     |
|                       |                  |                                                                                         | Destino da Requisição: ALMOXARIFADO CENTRAL             |                                                 |                  |              |          |  |              |           |            |          |     |
|                       |                  |                                                                                         | Data:                                                   | Data: 06/02/2014                                |                  |              |          |  |              |           |            |          |     |
|                       |                  |                                                                                         | Valor da Devolução:                                     | R\$1,00                                         |                  |              |          |  |              |           |            |          |     |
|                       |                  |                                                                                         | Observações:                                            |                                                 |                  |              |          |  |              |           |            |          |     |
|                       |                  |                                                                                         |                                                         | L                                               | STA DE MATERIAIS | i da Requisi | ção      |  |              |           |            |          |     |
| Núm.                  | Código           | Denominação                                                                             |                                                         |                                                 |                  |              |          |  | Unid. Medida | R         | Α          | DD       | Dev |
| 1                     | 309600000001     | CANETA                                                                                  |                                                         |                                                 |                  |              |          |  | Um.          | 1.0       | 1.0        | 1.0      | 0.0 |
|                       |                  |                                                                                         |                                                         | Gravar                                          | Gravar e Enviar  | << Voltar    | Cancelar |  |              |           |            |          |     |
|                       | R: Quantidade Re | Requisitada A: Quantidade Atendida DD: Quantidade Disponível para Devolução Dev: Quanti |                                                         |                                                 |                  |              |          |  |              | Quantidad | le a ser D | evolvida |     |
| Portal Administrativo |                  |                                                                                         |                                                         |                                                 |                  |              |          |  |              |           |            |          |     |

Caso deseje retornar para a tela anterior, clique em **Voltar**.

Para visualizar os detalhes da requisição, clique no ícone  $\mathbb{S}$ . O usuário será direcionado para a tela de *Dados da Requisição*, assim como na explicação do tópico anterior.

Para dar continuidade a operação, o usuário deverá indicar a quantidade do material a ser devolvida, no critério *Dev* na *Lista de Materiais da Requisição*. Exemplificaremos indicando a *Dev* <u>3</u>.

Se desejar apenas gravar a requisição, clique em *Gravar*.

A seguinte tela de sucesso será exibida:

| • Requisição de Devolução Cadastrada com Sucesso. |                                                      |  |
|---------------------------------------------------|------------------------------------------------------|--|
| DADOS DA REQUISIÇÃO                               |                                                      |  |
| Requisição Original                               | : 19/2014 🔍                                          |  |
| Requisição de Devolução                           | : 20/2014 🔍                                          |  |
| Data                                              | : 06/02/2014                                         |  |
| Tipo da Requisição                                | : REQUISIÇÃO DE DEVOLUÇÃO MATERIAL                   |  |
| Status                                            | : CADASTRADA                                         |  |
| Unidade Requisitante                              | : DIVISAO DE SISTEMAS DE INFORMACAO (11.00.01.33.01) |  |
| Valor da Devolução                                | : R\$1,00                                            |  |
| Observações                                       |                                                      |  |
| Solicitar outra devolução                         |                                                      |  |
| Portal Administrativo                             |                                                      |  |

O usuário poderá solicitar outra devolução. Para realizar esta operação,

clique no ícone **Solicitar outra devolução**. O usuário será direcionado para a tela de *Busca da Requisição*. Esta operação será válida para a próxima tela que apresentar esta função.

Para gravar e enviar a requisição ao almoxarifado, clique em **Gravar e Enviar**. Veja a seguir a tela de sucesso que será exibida:

| Portal Administrativo > Requisição de Material                                                     |                                                    |  |
|----------------------------------------------------------------------------------------------------|----------------------------------------------------|--|
|                                                                                                    |                                                    |  |
| Requisição de Devolução cadastrada e enviada para atendimento do almoxarifado ALMOXARIFADO CENTRAL |                                                    |  |
| Dados da Requisição                                                                                |                                                    |  |
| Requisição Original:                                                                               | 21/2014 🔍                                          |  |
| Requisição de Devolução:                                                                           | 22/2014 🔍                                          |  |
| Data:                                                                                              | 06/02/2014                                         |  |
| Tipo da Requisição:                                                                                | REQUISIÇÃO DE DEVOLUÇÃO MATERIAL                   |  |
| Status:                                                                                            | ENVIADA                                            |  |
| Unidade Requisitante:                                                                              | DIVISAO DE SISTEMAS DE INFORMACAO (11.00.01.33.01) |  |
| Valor da Devolução:                                                                                | R\$ 1,00                                           |  |
| Observações:                                                                                       |                                                    |  |
| Solicitar outra devolução                                                                          |                                                    |  |
| Portal Administrativo                                                                              |                                                    |  |